| <ol> <li>アプリを開き「マイペーシ<br/>選択する。</li> </ol> | りを ②「支払し | \方法」を選              | 沢する。   | ③上段の会<br>「 <mark>変更</mark> 」を選 | €員支払方法<br>訳する。 | 右横の青文字の     |
|--------------------------------------------|----------|---------------------|--------|--------------------------------|----------------|-------------|
| ホーム                                        |          | マイページ               |        | 1 74                           | ~              |             |
| フィットネスジム AQUA 八千代台店                        | 74       | フィットネスジム AQUA 八千代台店 |        |                                |                | 10.10       |
|                                            | 所國情報     |                     |        | 云良又加/.<br>                     | 1/A            | **          |
|                                            | フルタイ     | 71.41               |        |                                |                |             |
|                                            | 1102-    | д                   |        | 登録クレシ                          | ジットカード         | 変更          |
|                                            | 個人情報     |                     |        | 未登録                            |                |             |
|                                            | 会員情報     |                     |        |                                |                |             |
|                                            | 支払方法     |                     |        |                                |                |             |
|                                            | 来場履歷     |                     |        |                                |                |             |
| お知らせはありません。                                | 操作履歴     |                     |        |                                |                |             |
|                                            |          |                     |        |                                |                |             |
|                                            |          |                     |        |                                |                |             |
|                                            |          |                     |        | ※ 登録                           | 禄クレジットナ        | コード 右構      |
|                                            |          |                     |        |                                | 「百山+卒名」        |             |
|                                            |          |                     |        |                                | 史」は豆跡し         | ふいて可。       |
|                                            |          |                     |        |                                |                |             |
|                                            |          |                     |        |                                |                |             |
| 🚖 🏫 🖻 💷                                    |          | <b>.</b> 🔶 🗎        | t (8=) |                                | 1 1            | <b>E</b> 8= |
| 設定 マイベージ 通知 予定 会員目                         | 観光 マ     | (水-ジ)通知 予           | 2 会員員  | 設定                             | マイページ 通知       | 予定 会員証      |

④ご自分のクレジットカード情報を入力して「登録する」を選択する。

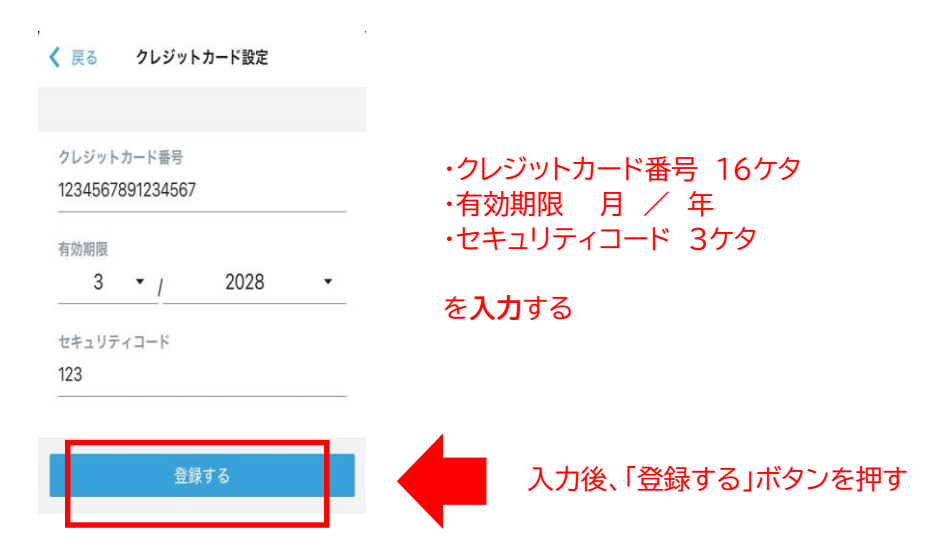

## ⑤以下の画面になりましたら設定完了です。

| クレジットカード設定           |   | く マイページ 支  | 払方法              |
|----------------------|---|------------|------------------|
|                      |   | 会晋支払方法     |                  |
|                      |   | クレジットカード   |                  |
|                      |   | 登録クレジットカード | 削除               |
|                      |   | クレジットカード番号 | ****_****_****_4 |
|                      | - | 有効期限       | 03,              |
| ÷                    |   |            |                  |
| クレジットカード<br>を登録しました。 |   |            |                  |
|                      |   |            |                  |
|                      |   |            |                  |
|                      |   |            |                  |
|                      |   |            |                  |
|                      |   |            |                  |
|                      |   |            |                  |
|                      |   |            |                  |
|                      |   |            |                  |
|                      |   | 💄          | ♠                |
|                      |   | 20年 マイベージ  | 通知 予定 5          |